※ JAPADYの予約方法は2つあります

1. マイページの [レッスン予約] のタブ「日程から予約」を選択します。 カレンダーからレッスンを予約したい日をクリックします。

|                                                                  |                                            | B                                            | 程から予<br>                    | \$約                             |                     |                     |
|------------------------------------------------------------------|--------------------------------------------|----------------------------------------------|-----------------------------|---------------------------------|---------------------|---------------------|
|                                                                  | カレンダーの                                     | 目にち部分をクリッ                                    | <b>ウ</b> すると、日時指            | 定でスケジュール予                       | 向が出来ます。             |                     |
| - 予約は講座開始 <b>255</b><br>- またキャンセルは2<br>- 時刻はすべて <mark>日本の</mark> | 関約までであれば受けら<br>4時間前まで受け付け可<br>9現地時間で表示していい | 111可能です。<br>能です。<br>後す。海外在住の方はご注<br>+ 2024年2 | 島ください<br>月 <b>2024年3月</b> 2 | 024 <del>4</del> 4 <i>1</i> 1 - | ご希望の日付け<br>クリック1    | ٤                   |
| 8                                                                | 0                                          | ۲                                            | •                           | ۲                               | 0                   | •                   |
|                                                                  | 26                                         | 27                                           | 28                          | 29                              | 1                   | 2                   |
| 25                                                               | 20                                         |                                              |                             |                                 |                     |                     |
| 25<br>3                                                          | 4                                          | 5                                            | 6                           | 7                               | 8                   | 9                   |
| 25<br>3<br>10                                                    | 4                                          | 5<br>12                                      | 6<br>13                     | 7                               | 8<br>15             | 9<br>16             |
| 25<br>3<br>10<br>17                                              | 4<br>11<br>18                              | 5<br>12<br>19                                | 6<br>13<br>20               | 7<br>14<br>21                   | 8<br>15<br>22       | 9<br>16<br>23       |
| 25<br>3<br>10<br>17<br>24                                        | 4<br>11<br>18<br>25                        | 5<br>12<br>19<br>26                          | 6<br>13<br>20<br>27         | 7<br>14<br>21<br>28             | 8<br>15<br>22<br>29 | 9<br>16<br>23<br>30 |

2. レッスンを予約したい時間帯の講師の [予約する] のボタンをクリックします。

| lはすべて <mark>日本の現地時間</mark> で表示し | ています。海外在住の方               | はご注意ください         |                   |                  |      |  |  |
|---------------------------------|---------------------------|------------------|-------------------|------------------|------|--|--|
|                                 | 2/9 (金) 2/10 (土) 2/11 (日) |                  |                   |                  |      |  |  |
|                                 | \$9<br>8:00-11:59         | B<br>12:00-15:59 | 夕方<br>16:00-19:59 | 夜<br>20:00-23:59 |      |  |  |
| 師奏列                             | 1月05                      |                  |                   |                  | 予約   |  |  |
| 13:00-13:30                     | APADY 先生                  |                  |                   | 1                | 予約する |  |  |
| 14:00-14:30                     |                           | 先                | 4                 |                  | 予約する |  |  |
| 14:30-15:00                     |                           | ÷                | 生                 |                  | 予約する |  |  |
| 15:00-15:30                     |                           | <del>بر</del>    | 生                 |                  | 予約する |  |  |
| 15:00 <mark>-15:30</mark>       |                           | 先生               |                   |                  | 予約する |  |  |
| 15:30-16:00                     |                           | <del>بر</del>    | 生                 |                  | 予約する |  |  |
|                                 |                           | <b>#</b> 4       |                   |                  | 予約する |  |  |

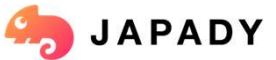

※ JAPADYの予約方法は2つあります

3. 予約したいレッスンを選択して [予約確定] をクリックすると予約が完了 します!

|                             | 予約確認                                                                                                    |                                   |  |  |  |  |  |
|-----------------------------|----------------------------------------------------------------------------------------------------|-----------------------------------|--|--|--|--|--|
|                             | 予約詳細 - JAPADY 先                                                                                                    | 生                                 |  |  |  |  |  |
| JAPADY                      | ☆東名 システム使用方法・レッスンのご相談(25分)<br>スケジュール 2024年2月9日 (金) 13:00~13:30<br>※原ポイント 0 μ                                                                        |                                   |  |  |  |  |  |
| 9回題 🧕 日本<br> 本語以外のレッスン:できない | ※ 3039年は599日、6059年は1059日にレッスン用了とで                                                                                                    | 2027.                             |  |  |  |  |  |
| -                           | <ul> <li>損業選択</li> <li>選択 写真 授単各</li> <li>● ● ● ● システム使用方法・レッスンのご制設 (25分)</li> <li>Ⅰ ポイント IMER</li> </ul>                                           | 必要ポイント 時間<br>Opt 30分              |  |  |  |  |  |
|                             | 現在の保持ポイント                                                                                                    | pt                                |  |  |  |  |  |
|                             | 予約済みのポイント<br>現在の利用可能なポイント                                                                                                    | 0 pt                              |  |  |  |  |  |
|                             | ■税所ダンを押して、このしッスシモチ的を確定して<br>● 「タイルの定<br>● 「タイルの定<br>● のページにある<br>● レッスンの買りやのが消化し、ポイントに変われたドバ<br>= レッスンの開始的たい時間を送ぎた場合、キャンセルドバイントが成<br>いっていたいでイントがない。 | ください。<br>聞うれます。<br>聞うれますので、ご注意くださ |  |  |  |  |  |

■ 4. 予約が完了すると、 [レッスン一覧・履歴] のタブに予約が表示されます。
日付けをクリックするとレッスンの詳細が確認できます。

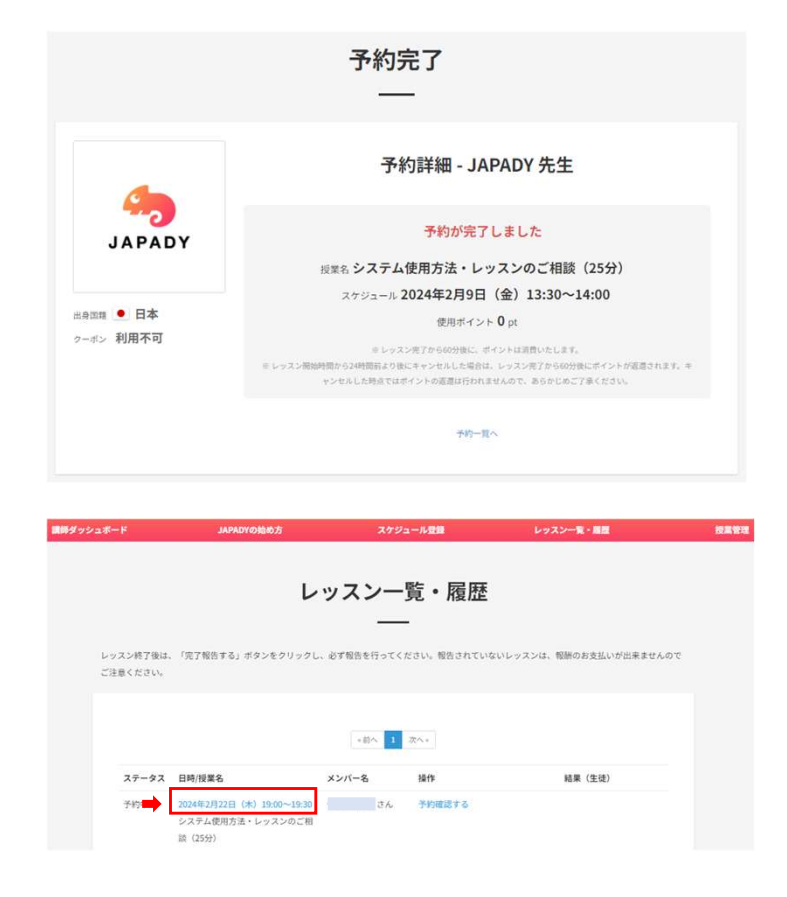

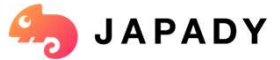